# Режим «Микровольтметр MIC»

| Назначение                 | Измерения уровней напряжения в селективных полосах частот шириной от 1 Гц до 100 Гц в диапазоне до 48 кГц                                                                                                    |
|----------------------------|----------------------------------------------------------------------------------------------------|
| Измерительные<br>каналы    | Один измерительный канал на входе МІС                                                                                                    |
| Датчики                    | Прямой вход по напряжению: напряжение, мВ                                                                                                    |
| Поддиапазоны<br>измерений  | Три диапазона измерений: Д1 (минимальный коэффициент усиления), Д2, Д3 (максимальный коэффициент усиления) по входу МІС                                                                                                    |
| Автокалибровка             | Нет                                                                                                    |
| Измеряемые<br>параметры    | Текущие (СКЗ (Fast)) и усредненные за полное время измерения (Leq) уровни напряжения в селективных полосах частот шириной от 1 Гц до 100 Гц с центральной частотой до 48 кГц<br>Узкополосные спектры: 200 линий в полосе частот 187 Гц/ 375 Гц / 750 Гц / 1,5 кГц / 3 кГц / 6 кГц / 12 кГц / 24 кГц/ 48 кГц |
| Виды записи в<br>память    | Автозамер, Запись в блокнот                                                                                                    |
| Виды телеметрии            | Результаты измерения (USB, DOUT) с темпом 3 замера в секунду                                                                                                    |
| Расширенные<br>возможности | <ol> <li>Автоматическое определение частоты спектрального пика</li> <li>Расчет суммарного уровня внутри выделенной зоны спектра БПФ</li> <li>Гармонический курсор спектра БПФ</li> </ol>                                                                                                    |

#### 1. Спецификация режима «Микровольтметр МІС»

### 2. Особенности меню измерительной программы «Микровольтметр МІС»

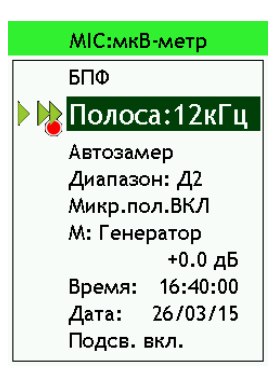

В первой строке пользователь выбирает вид окна измерений: Вольтметр или БПФ.

Во второй строке меню пользователь выбирает полосу БПФ-анализа.

Для изменения значений в поле **Полоса** выделите соответствующую строку клавишами [**BBEPX**], [**BHИ3**] и воспользуйтесь клавишами [**BЛЕВО**], [**BIIPABO**].

Чтобы увидеть параметры обзорного БПФ-анализа (анализа в полной полосе) при выбранных настройках, выделите поле **Полоса** и нажмите клавишу **[OK]**.

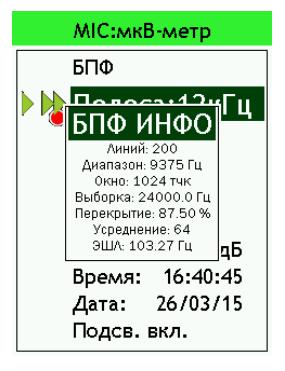

Появляется окно БПФ ИНФО:

- Линий количество спектральных линий, выводимых на экран.
- Диапазон разница между частотами верхней и нижней отображаемых линий.
- Окно количество точек во временном окне БПФ.
- Выборка частота выборки.
- Перекрытие процент перекрытия временных окон БПФ.
- Усреднение количество усреднений для текущего спектра (СКЗ).
- ЭШЛ эффективная ширина линии.

## 3. Автоматическое определение частоты пика

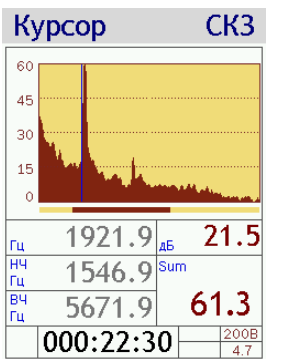

BW: 100 CK3 BW: 100 CK3 80 80 60 60 40 40 20 20 Центральная частота Пентральная частота 1921.88 Гц 1950.56 Гц дБ .38 3.08 000:22:30 000:23:17

Установите в обзорном спектре частотный курсор примерно на тот пик, который вас интересует (клавишами [ВЛЕВО] И [ВПРАВО] или - для быстрого перемещения спектру по одновременным нажатием клавиш [ДАННЫЕ] (удерживать)+ **[BBEPX]** или **[BHИ3]**). Затем одновременно нажмите [ДАННЫЕ]+[ОК].

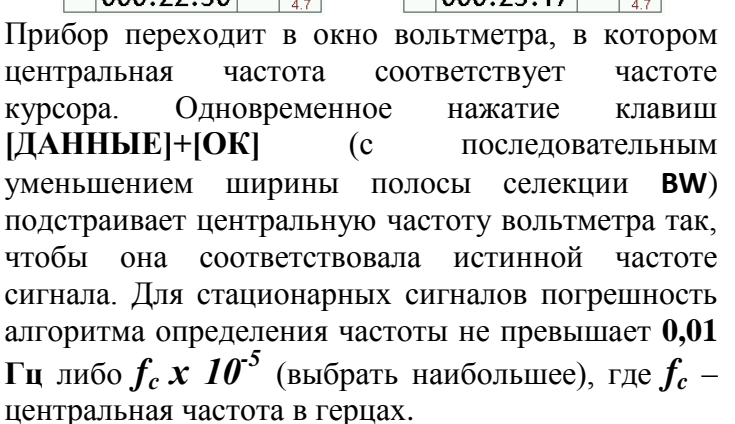

### 4. Окна результатов измерений режима «Микровольтметр МІС»

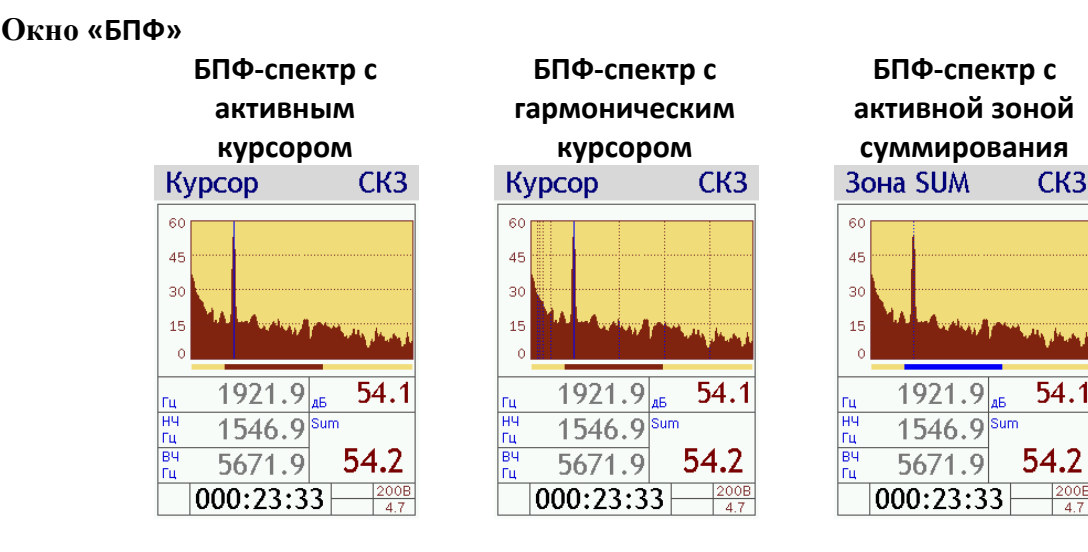

- Гц частота курсора на графике
- НЧ Гц нижняя граница зоны суммирования
- вч гц верхняя граница зоны суммирования

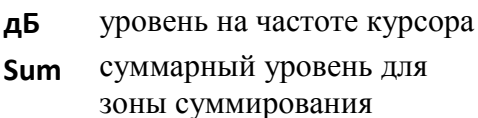

### Функции клавиш в окнах результатов измерений

[ЛКК] – переключить клавиши со стрелками на регулировку зоны суммирования или назад на перемещение частотного курсора.

[СКК] – включение и выключение гармонических курсоров (обновляет гармонические курсоры для каждого нового положения курсора).

[ПКК] – цикл Leq (спектр уровней, усредненных за всё время измерения) / СКЗ.

[**BBEPX**] и [**BHИ3**] – изменение вертикальной шкалы графика в окнах с активным частотным курсором; сжатие растяжение зоны суммирования – в окнах с активной зоной суммирования.

**[ВЛЕВО]** и **[ВПРАВО]** – перемещение частотного курсора - в окнах с активным частотным курсором; перемещение зоны суммирования по спектру - в окне с активной зоной суммирования.

[ДАННЫЕ] (краткое нажатие) – переключить клавиши со стрелками на регулировку зоны суммирования или назад на перемещение частотного курсора.

[ДАННЫЕ] (удерживать)+[ВВЕРХ] и [ВНИЗ] – в окне с активным курсором быстрое передвижение курсора по спектру соответственно вправо и влево: одно нажатие – один пик (пиком в данном случае считается линия, уровень в которой больше, чем в двух соседних линиях справа и в двух соседних слева).

[СТАРТ/СТОП], [СБРОС] – запуск, остановка, сброс измерений.

[ЗАПИСЬ] – начать запись в память, поставить маркер в записи.

[ДАННЫЕ]+[ЗАПИСЬ] – запись текущего окна в блокнот (только в состоянии СТОП).

[ДАННЫЕ]+[OK] – перейти в окно вольтметра и присвоить центральной частоте вольтметра значение частоты курсора спектра.

[OK] – перейти в окно «Вольтметр».

[МЕНЮ] - перейти в меню измерительной программы.

[ВКЛ/ВЫКЛ] – закрыть измерительную программу (удержание 1-2 с).

| Окно «Вольтметр»                                                                       | Доступные клавиши                                                       |
|----------------------------------------------------------------------------------------|-------------------------------------------------------------------------|
| ВW: 100 СКЗ<br>ВW: 100 СКЗ<br>ВО<br>ВО<br>ВО<br>ВО<br>ВО<br>ВО<br>ВО<br>ВО<br>ВО<br>ВО | [ЛКК] – изменяет ширину полосы селекции <b>ВW</b> вниз от 100 до 1.0 Гц |
|                                                                                        | [СКК] – изменяет ширину полосы селекции ВW вверх от 1.0 до 100 Гц       |
|                                                                                        | [ПКК] – цикл Leq (усреднение за всё время измерения) /                  |
|                                                                                        | СКЗ (текущее)                                                           |
|                                                                                        | [ВВЕРХ] и [ВНИЗ] – изменение значения в выделенном разряде              |
|                                                                                        | центральной частоты                                                     |
|                                                                                        | [ВЛЕВО] и [ВПРАВО] – перемещение маркера выделения по                   |
|                                                                                        | разрядам центральной частоты                                            |
|                                                                                        | [СТАРТ/СТОП], [СБРОС] – запуск, остановка, сброс измерений              |
|                                                                                        | [ЗАПИСЬ] – начать запись в память, поставить маркер в записи            |
|                                                                                        | [ДАННЫЕ]+[ЗАПИСЬ] – запись текущего окна в блокнот                      |
|                                                                                        | (только в состоянии СТОП)                                               |
|                                                                                        | [OK] – перейти в окно «БПФ»                                             |
|                                                                                        | [ДАННЫЕ]+[ВВЕРХ], [ДАННЫЕ]+[ВНИЗ] – изменение масштаба                  |
|                                                                                        | вертикальной шкалы графика                                              |
|                                                                                        | [ДАННЫЕ]+[ОК] – уточнить частоту (п.3)                                  |
|                                                                                        | [МЕНЮ] - перейти в меню измерительной программы                         |
|                                                                                        | [ВКЛ/ВЫКЛ] – закрыть измерительную программу (удержание 1-2 с)          |

| BW          | ширина полосы селекции.                                         |
|-------------|-----------------------------------------------------------------|
| Центральная | центральная частота полосы селекции. Полосе селекции на графике |
| частота     | соответствует средний столбик. Боковые столбики соответствуют   |
|             | соседним полосам с шагом, равным ширине полосы селекции.        |
| дБ          | уровень напряжения в полосе селекции. Справа от него показаны   |
|             | уровни напряжения в соседних полосах (верхнее число             |

соответствует левому соседу; нижнее число – правому соседу).